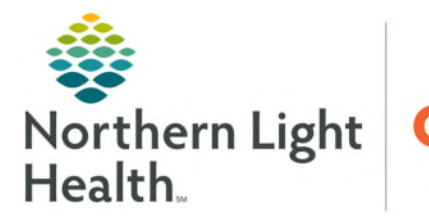

# From the Office of Health Informatics Telehealth Amwell Touchpoint (AW Touchpoint) August 27, 2025

## Quick Connect can be accessed by the Amwell Touchpoint (AW Touchpoint) mobile app. Install the app from the app store and set-up the account to access Northern Light Health Amwell devices.

### Installing Amwell Touchpoint App

- **<u>STEP 1</u>**: Download the **AW Touchpoint** app from the app store (iOS or Android).
- **<u>STEP 2</u>**: Open the app and select **Provider Login**.
- **<u>STEP 3</u>**: Enter PIN **1084** and click **Continue**.

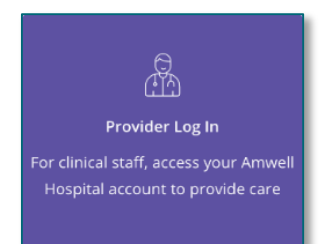

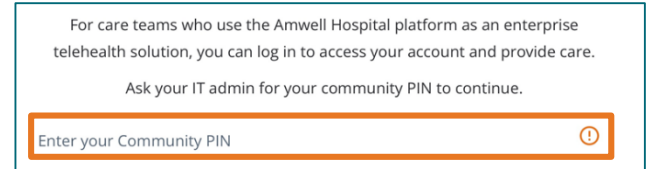

#### Setting Up the Account

- **<u>STEP 1</u>**: Click **Sign In** and login with Quick Connect username and password.
- NOTE: Username will be an email address.
- **<u>STEP 2</u>**: If desired, enable notifications on device.
- **<u>STEP 3</u>**: Create four-digit PIN.
- **<u>STEP 4</u>**: If desired, enable Face ID.
- **<u>STEP 5</u>**: Select **More Permissions**.
- **<u>STEP 6</u>**: Click **Enable Camera** and select **Allow**.
- **<u>STEP 7</u>**: Click **Enable Microphone** and select **Allow**.

**<u>NOTE</u>**: If step 6 and 7 are missed, the app will ask for access when the first call is initiated.

**<u>STEP 8</u>**: Click **Review My Profile**.

#### **Calling Amwell Device**

**<u>STEP 1</u>**: Click the **three lines** in the upper left corner, select **Quick Connect**.

| 📃 Quick Connect 📁 🌲 |
|---------------------|
|---------------------|

- **<u>STEP 2</u>:** Click **Start a Call**.
- **<u>STEP 3</u>**: Confirm **Call a Device** is selected.

**<u>STEP 4</u>**: Click **Location** and select where the device is located.

**<u>STEP 5</u>**: Click **Search a Device** and select the appropriate Amwell device.

- **<u>NOTE</u>**: Communication to the connecting site may be required to ensure the correct Amwell device is called.
- **<u>STEP 6</u>**: Click **Add Device**. The device will populate to the **Selected Devices**.
- **<u>STEP 7</u>**: Click **Start Call**. The call be initiated and the device will join automatically.

| Start a Call              |               |
|---------------------------|---------------|
| CALL A DEVICE             | INVITE A USER |
| Call a Device             |               |
| Location<br>All Locations | ~             |
|                           |               |
| Search a Device           | ۹             |
| Selected devices          |               |
| Set New Room Name         |               |
| Room Name<br>Room name    |               |
| Flag as Test              |               |
| Test My Device            | K Start Call  |

For questions regarding process and/or policies, please contact your unit's Clinical Educator. For questions regarding workflow, please <u>place a ticket</u> to Health Informatics. For any other questions please contact the Customer Support Center at: 207-973-7728 or 1-888-827-7728.